# Passport

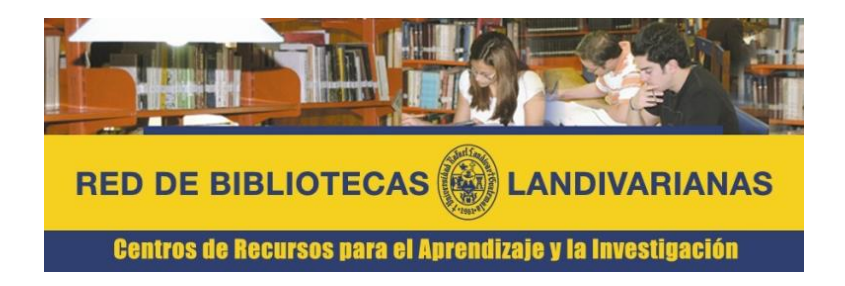

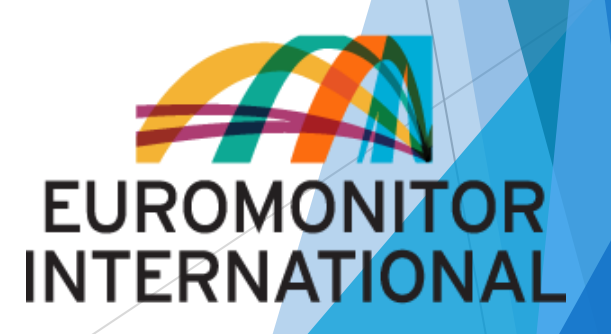

# ¿Qué es Passport Américas

Base de datos de investigación de mercado, reconocida y utilizada por las principales Universidades y Escuelas de Negocios en todo el mundo y por empresas de la lista Fortune 500 para comprender el ambiente global de los negocios en tiempos de acelerados cambios y globalización.

Passport contiene millones de estadísticas e informes detallados acerca de 27 sectores industriales con datos demográficos, macro y socioeconómicos y análisis de consumidores y economías en el continente Americano.

# Características Passport Américas?

- Ofrece cuadros estadísticos personalizados(no texto completo/ No e-books / ni revistas)
- El idioma predominante es el inglés
- Se puede utilizar dentro y fuera de la URL
- Para tener acceso, se debe de ingresar desde el portal de biblioteca

# Forma de ingreso Passport

# Ingresar al portal de la Universidad Rafael Landívar:

# www.url.edu.gt

# Hacer clic en el botón Red de Bibliotecas

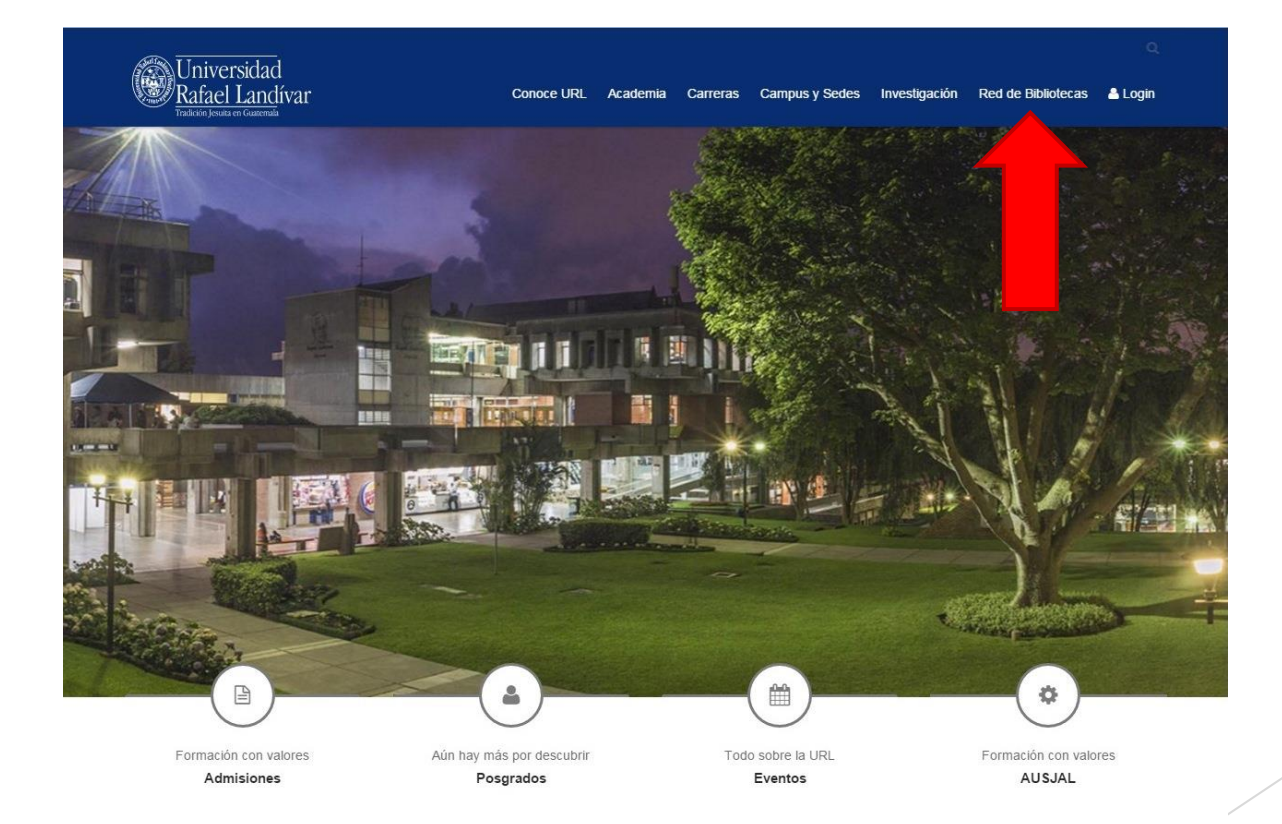

# Hacer Clic en "Bases y Bibliotecas en línea"

RED DE BIBLIOTECAS LANDIVARIANAS Centros de Recursos para el Aprendizaje y la Investigación Ciclos Comentarios y Boletines Cine Colecciones culturales sugerencias Deberes y derechos Guía Horario y ubicación Consorcios Hemeroteca de los usuarios del usuario Normas de entrega Vocabulario de Red de Bibliotecas Procesos Reglamento de trabajos de graduación términos Técnicos interno Landivarianas bibliotecarios Metabuscador Landivariano Buscar PRESTAM Audiolibros Architecture Open Li Bases en prueba Blogs y sitios de interés Bases y bibliotecas Diccionarios en Linea e-Revistas Arad de Cienci Biblioteca. Politicas y Sociale Galería de arte sentar tu carni Libros y más . llevarte tada una table tibros digitales La Linterna Mágica ue la Biblioteca Dr. Isidro Iriarte, S. J **Biblioteca sin paredes** Literatura guatemalteca a tu dist Museos Catalogo Aleph P Antonio Gallo, S.J. Partituras BIBLIOTECA DR. ISDRO BLARTE, S.J. BRADEL Landbar **Crop Protection Compendium** Periódicos Publicaciones URL EBSCO eBooks Revistas Software EBSCO host

Sopa de Letras

## Buscamos nuestra facultad

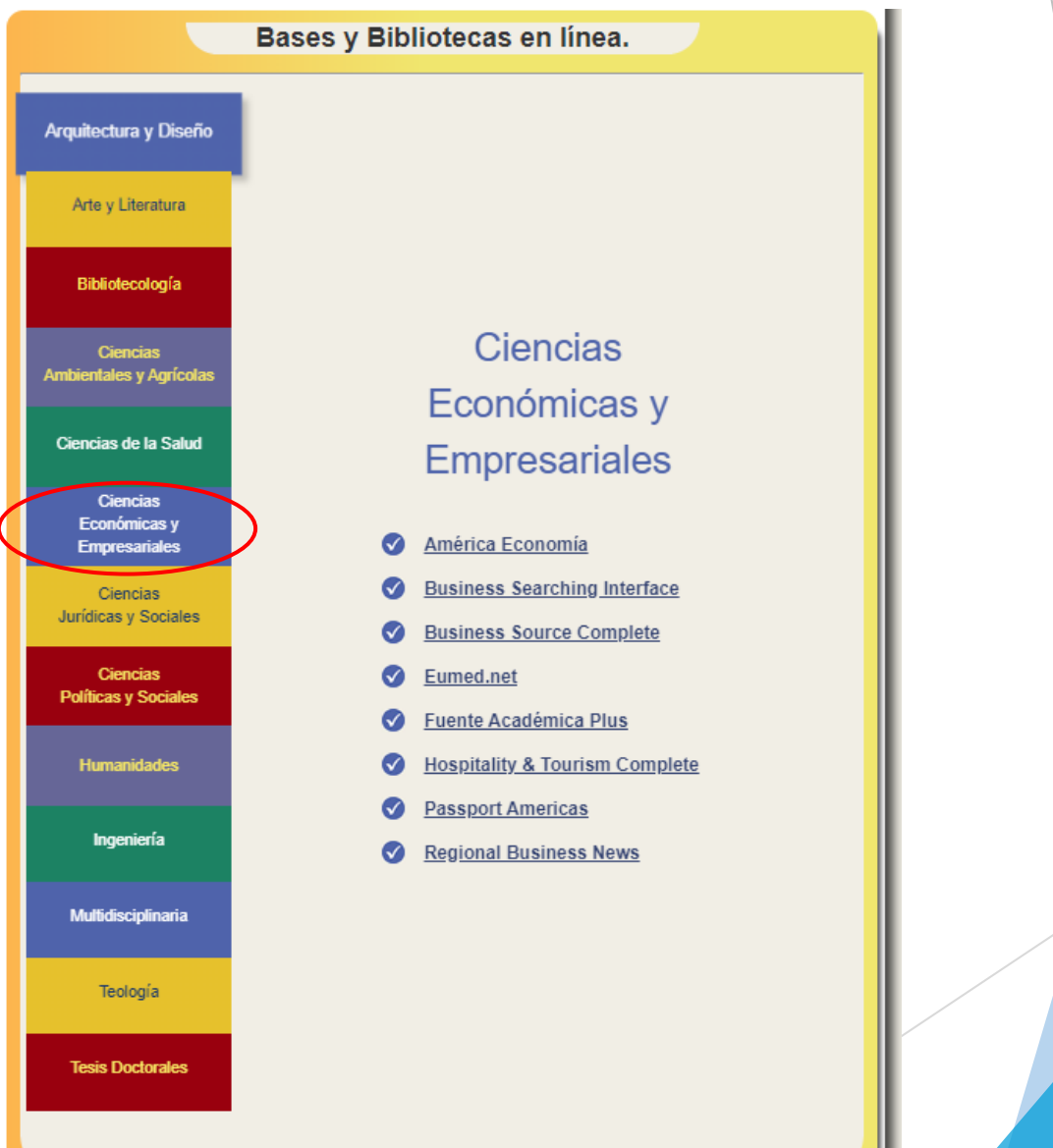

## Clic en Passport Américas

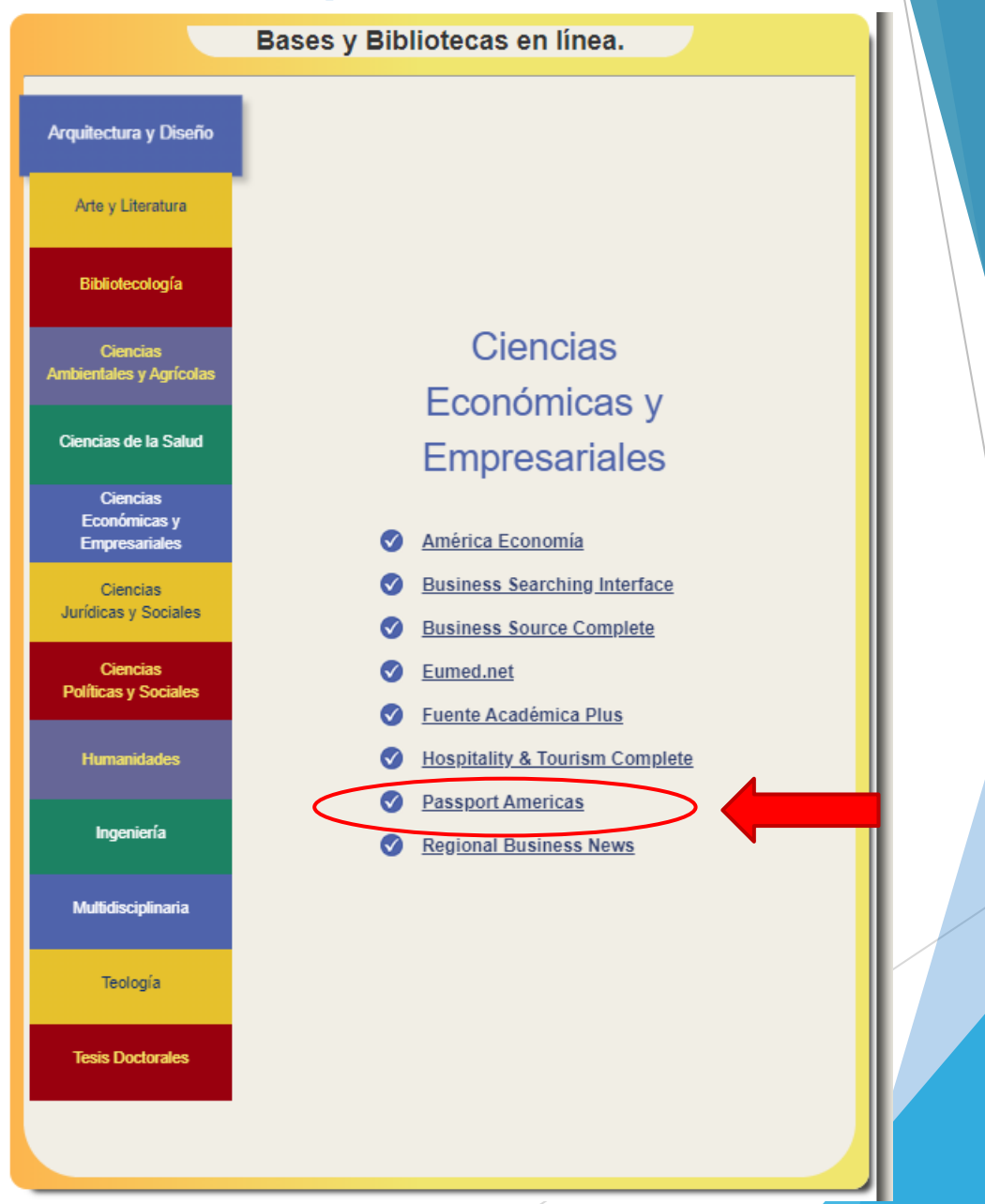

# Clic en Ir a Passport Americas

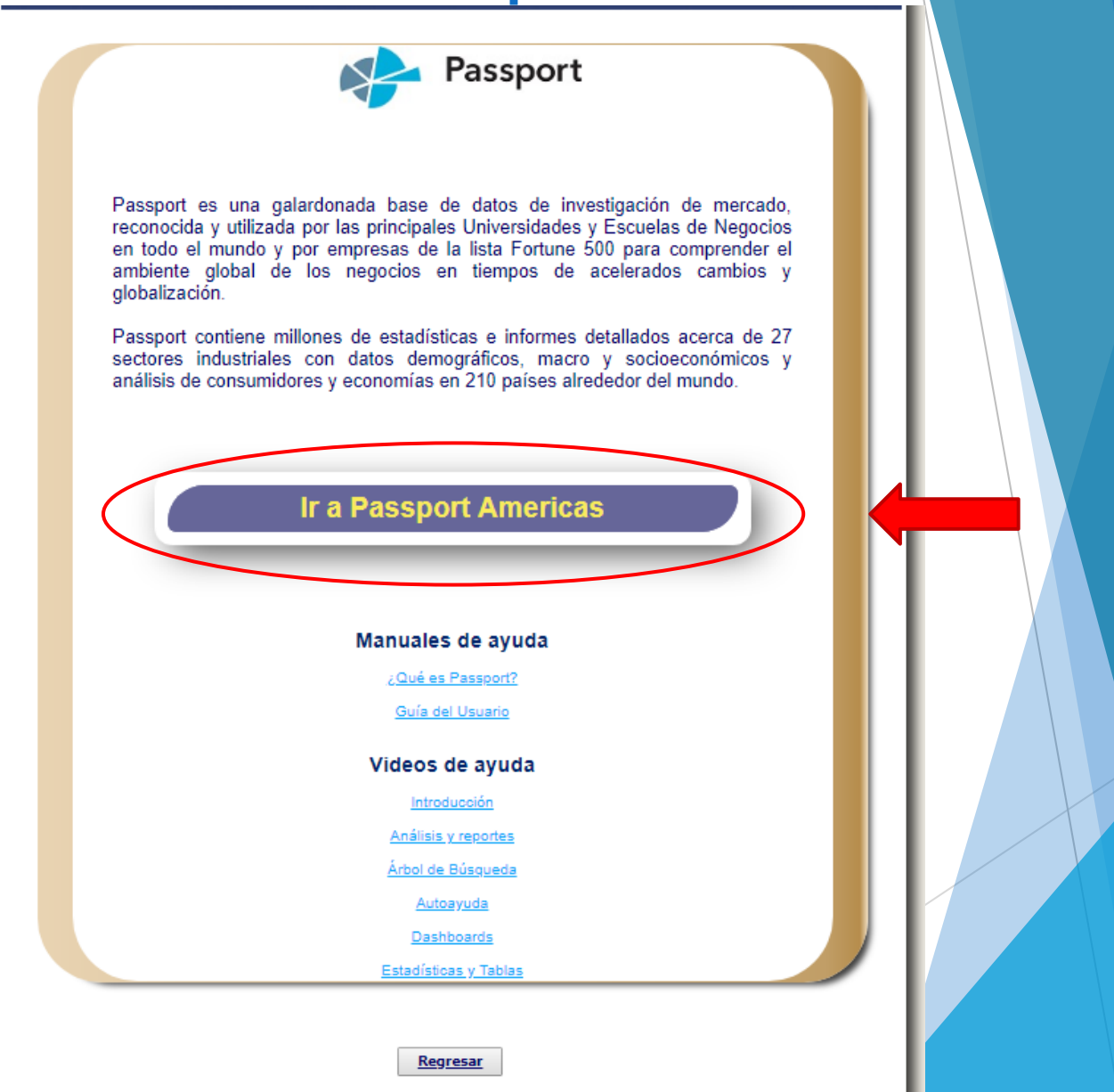

### Aceptamos las condiciones

### Terms and Conditions

Subscriber: @FullCompanyName@

Access to this service is subject to the following conditions of use:

### 1. Authorised use

1.1. You may use this service for the following non-commercial purposes and in the following ways:-

### Browsing, copying and printing on paper

1.1.1. You may browse and search the service and display market reports, articles, written materials and data on screen.

1.1.2. You may make and save digital copies of extracts from market reports, articles, written materials and data in any of the formats supported by this service and access and retrieve such copies.

1.1.3. You may print out copies of market reports, articles, written materials and data and make photocopies of such print-outs for use in the course of research or private study for academic purposes.

1.1.4. You may make such digital copies and photocopies available to other authorised users of this service.

### Course packs and scholarly use

1.1.5. You may reproduce insubstantial and limited amounts of market reports, articles, written materials and data in your course work, reports, essays, projects and similar materials which you create for academic purposes only.

1.1.6. If you are a member of faculty you may reproduce a reasonable portion of any individual work or item within the service in course packs in hard copy and electronic form and distribute such course packs to authorised users of this service.

All reproduced extracts must be attributed to Euromonitor International in the following form: "source: © Euromonitor International".

### 2. Restrictions on use

2.1. You must be a current student, member of faculty or member of staff of the Subscriber to use this service. For the avoidance of doubt, alumni are not authorised users.

2.2. No form of commercial use of market reports, articles, written materials and data is permitted. You may not publish, re-distribute or make available to third parties any such content which you extract from this service, whether by itself or as part of any work or other material.

2.3. Furthermore, any other form of use of market reports, articles, written materials and data beyond that specified above (including, but not limited to making it available via an intranet or extranet) shall require Euromonitor's prior written consent.

2.4. You may not remove, obscure or modify any copyright or other notices included in market reports, articles, written materials and data nor any metadata or digital rights management intelligence that may be associated with them.

2.5. Your right to reproduce market reports, articles, written materials and data and to distribute it in course packs shall cease immediately on termination of the Subscriber's licence agreement with Euromonitor International.

By using this system you are agreeing to these terms and conditions.

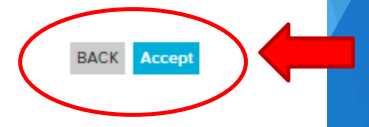

# Forma de uso y principales características Passport

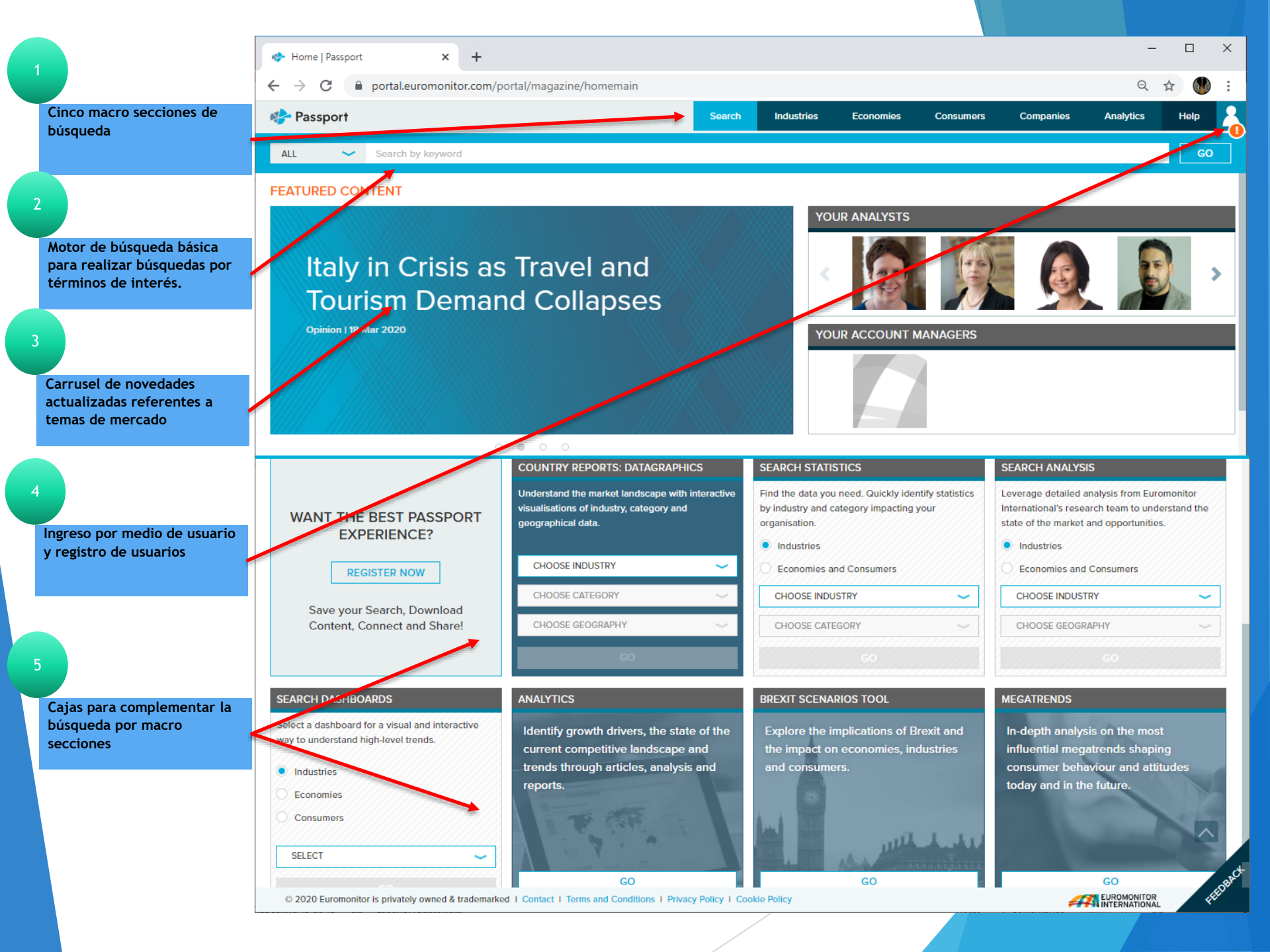

# Macro Secciones

- Industries: Información especifica para cada industria y cada territorio.
  - Productos de consumo (20)
  - Servicios (04)
  - Suministros (02)
- Economies: Macroambiente y contexto político y económico de cada uno de los territorios.
  - Dinámica de negocios
  - Economía, finanzas y comercio
  - Sustentabilidad

# Macro Secciones

Consumers: Informacion socio demográfica y caracterización de los consumidores.

- Consumidores digitales
- ► Hogares
- Ingresos y gastos
- Estilos de vida
- Población
- Companies: Perfil estratégico global de las principales compañías y empresas multinacionales en cada una de las industrias.
- Analytics: Agrupa una serie de agrupaciones visuales basadas transversalmente en todos los anteriores módulos para integrar e interpretar la información.

# Forma de búsquedas Passport

# Caja de búsqueda básica

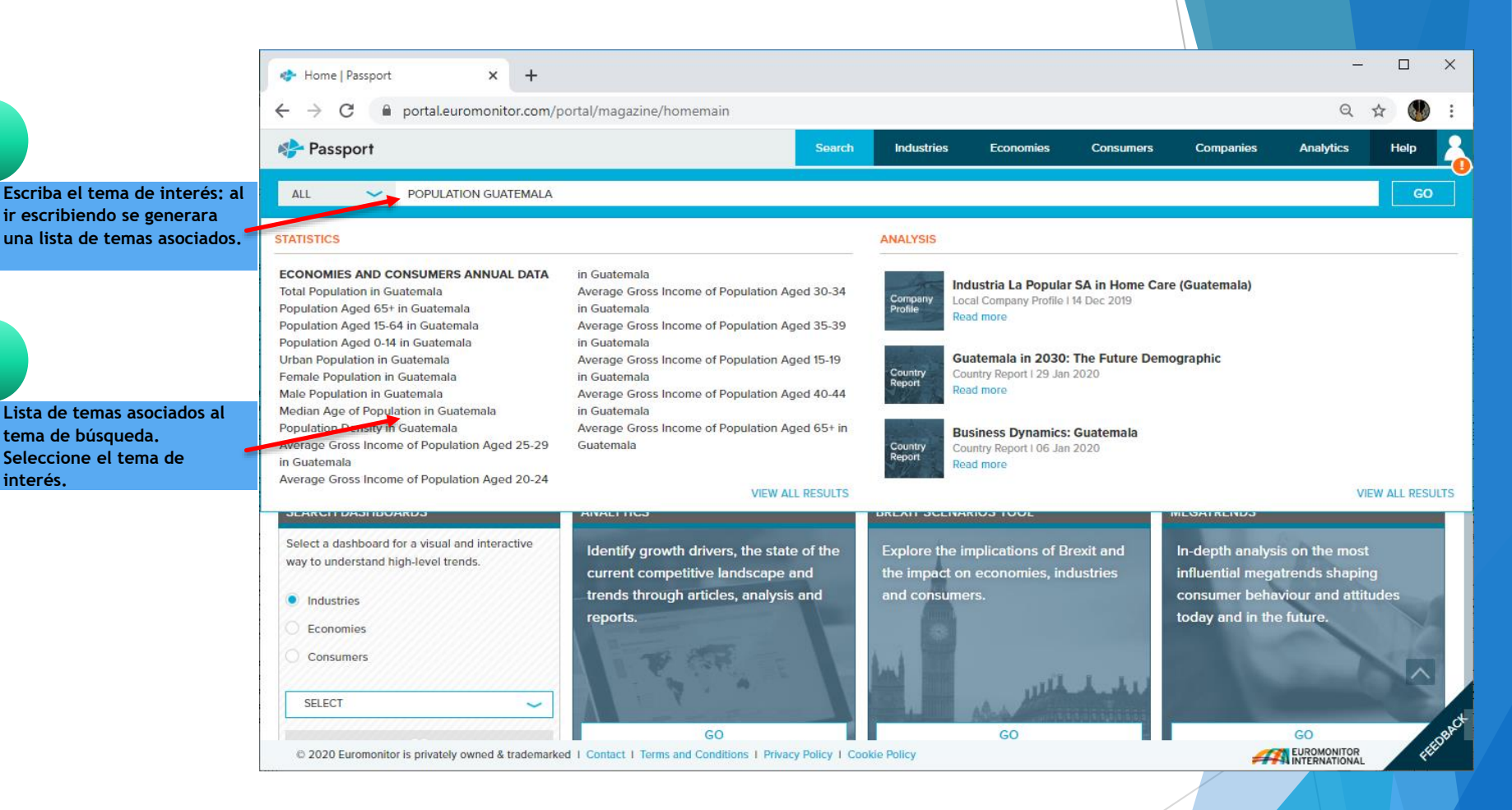

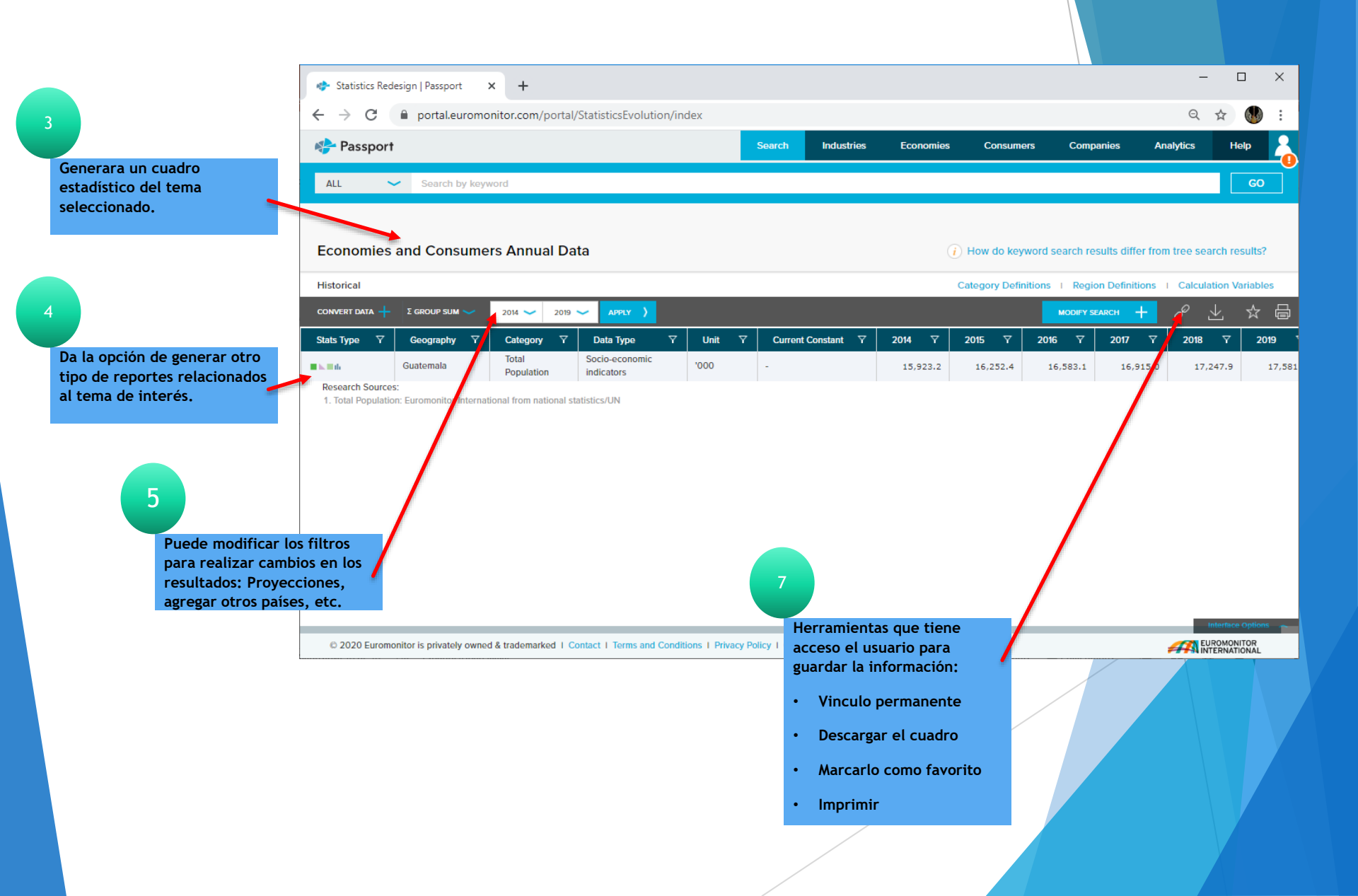

## Búsqueda por Macro Secciones

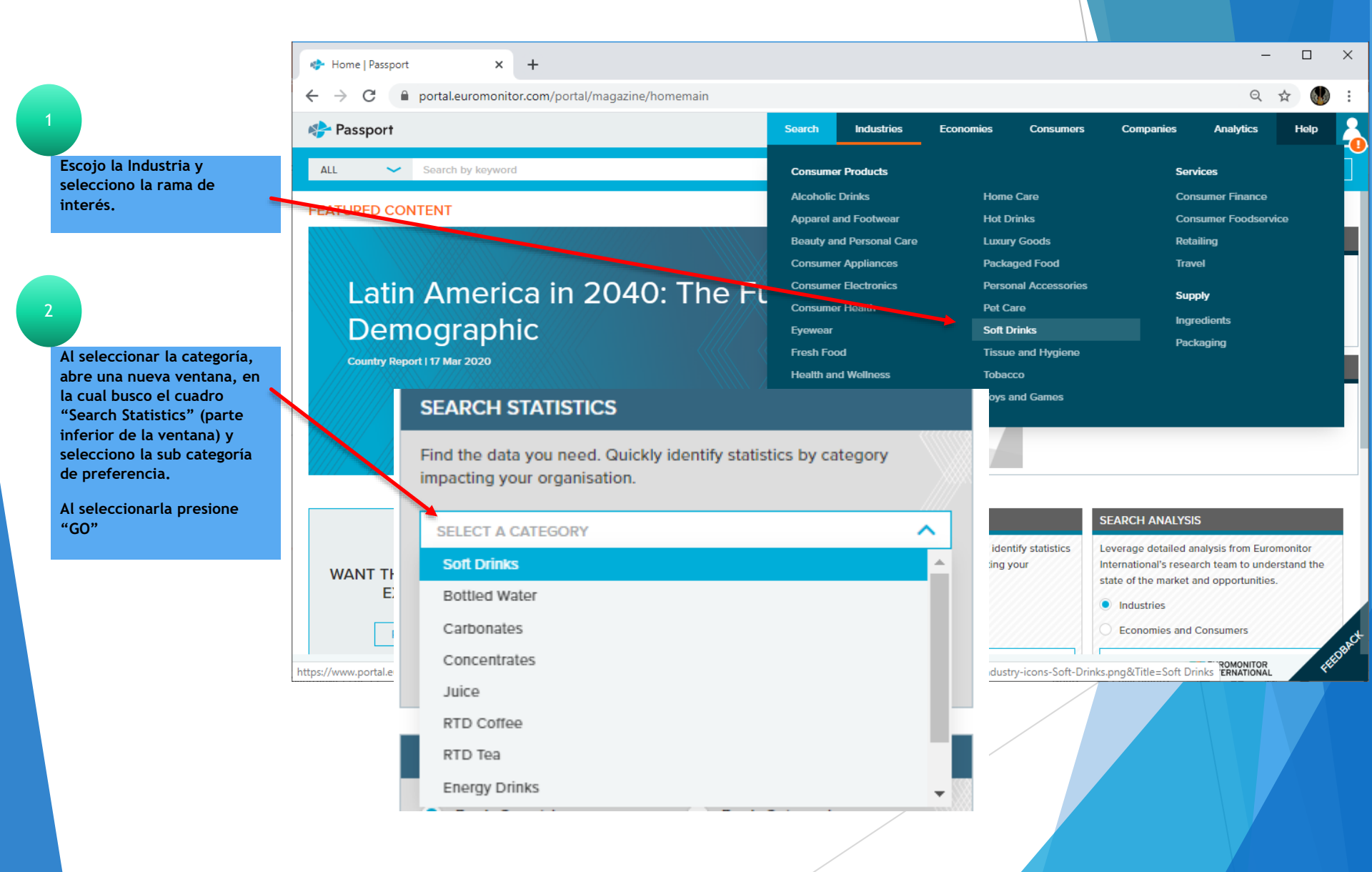

|                                                         | Browse Tree: Categories and Topics                                                                                                    |          |
|---------------------------------------------------------|----------------------------------------------------------------------------------------------------|----------|
|                                                         | CATEGORIES AND C GEOGRAPHIES (0)                                                                                                    | SEARCH > |
|                                                         | X Soft Drinks Clear All                                                                                                    |          |
| 3                                                       | Apparer and Fourweal (2) / Fiest Four (2) / Personal Accessories /                                                                                                    | -        |
|                                                         | Beauty and Personal Care   Image: Image: I |          |
| En la siguiente ventana<br>confirme las categorías de   | Consumer Appliances 🖽 🕡 〉 📄 Home Care 🔠 🕡 〉 📄 Retailing 🖼 🕡 〉                                                                                                    |          |
| interés. Dele clic a la opción<br>y escoja.             | Consumer Electronics () > Hot Drinks () > Tobacco 🖽 () >                                                                                                    |          |
| Al escoger presione "NEXT""                             | Consumer Finance 🗄 () > Ingredients > Soft Drinks 🗄 () >                                                                                                    |          |
| ··· ····                                                | Consumer Foodservice () > Institutional Channels () Toys and Games () >                                                                                                    |          |
|                                                         | Consumer Health 🗄 () > Luxury Goods 🗄 () > Tissue and Hygiene 🖼 () >                                                                                                    | ^        |
|                                                         | © 2020 Euromonitor is privately owned & trademarked   Contact   Terms and Conditions   Privacy Policy   Cookie Policy                                                                                                    |          |
|                                                         |                                                                                                    |          |
|                                                         | Browse Tree: Categories and Topics                                                                                                    |          |
| 4                                                       | CATECORIES AND (2) GEOGRAPHIES (0)                                                                                                    | SEARCH > |
| En la siguiente ventana<br>seleccione la región, país o | No Geographies have been selected.                                                                                                    |          |
| países de interes.                                      | Find a Specific Geography Q GEOGRAPHIES                                                                                                    | ~        |
| Al escoger presione<br>"SEARHC""                        | You Are Here: GEOGRAPHIES                                                                                                    |          |
|                                                         | Select All                                                                                                    |          |
|                                                         | Latin America 🔂 🔪                                                                                                    |          |
|                                                         | North America                                                                                                    |          |
|                                                         |                                                                                                    | ~        |
|                                                         | © 2020 Euromonitor is privately owned & trademarked   Contact   Terms and Conditions   Privacy Policy   Cookie Policy                                                                                                    |          |
|                                                         |                                                                                                    |          |

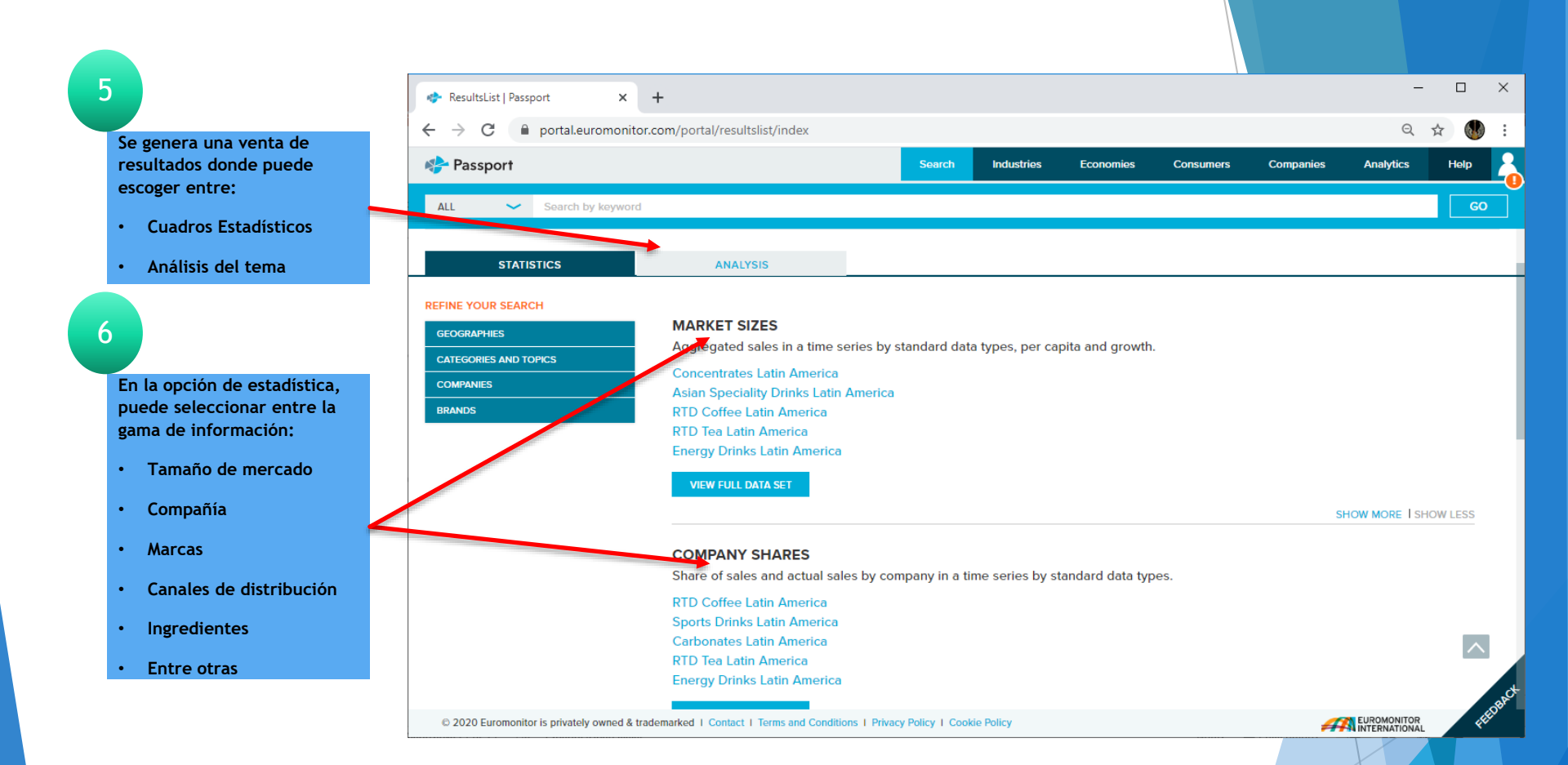

|                                                                                       | Statistics Redes                                 | sign   Passport 🗙           | +                          |                             |                  |                                                 |                                   |                  |                   | -                | □ ×         |
|---------------------------------------------------------------------------------------|--------------------------------------------------|-----------------------------|----------------------------|-----------------------------|------------------|-------------------------------------------------|-----------------------------------|------------------|-------------------|------------------|-------------|
|                                                                                       | ← → C                                            | portal.euromonit            | or.com/portal/statisti     | icsevolution/index          |                  |                                                 |                                   |                  |                   | Q 🕁              | <b>()</b> : |
|                                                                                       | De com cont                                      |                             |                            |                             | Count            | te due te inc                                   | Farmerica                         | C                | C                 | Analytics        |             |
|                                                                                       | Passport                                         |                             |                            |                             | Search           | industries                                      | Economies                         | Consumers        | Companies         | Analyucs         |             |
|                                                                                       | ALL 🗸                                            | Search by keyword           | i                          |                             |                  |                                                 |                                   |                  |                   |                  | GO          |
| stadístico del tema<br>eleccionado.                                                   | SEARCH RESULTS /<br>Market Sizes                 | ;                           |                            |                             |                  |                                                 |                                   |                  |                   |                  |             |
|                                                                                       | Historical                                       |                             |                            |                             | _                |                                                 | Cate                              | gory Definitions | Region Definition | ns I Calculation | Variables   |
|                                                                                       | CONVERT DATA +                                   | CHANGE DATA TYPES 💛         | Σ GROUP SUM 💛              | 2014 💙 2019 💙 APP           | ur )             |                                                 | CHANGE STAT                       | S TYPE 💙 🛛 🛚     |                   | e 🔬              | ☆ 🛱         |
|                                                                                       | Stats Type 🛛 🍸                                   | Geography 7                 | Category                   |                             | Unit 🏹           | 2014 🏾 🍸                                        | 2015 🏹                            | 2016 🏹           | 2017 🏾 🍸          | 2018 🛛 🍸         | 2019        |
| 1                                                                                     |                                                  | Latin America               | Soft Drinks                | Off-trade Volume            | million litres   | 76,733.3                                        | 77,492.7                          | 77,504.8         | 77,269.9          | 77,516.6         | 78,3        |
| la apoión do gonorar atra                                                             |                                                  | Latin America               | Bottled Water              | Off-trade Volume            | million litres   | 21,590.3                                        | 23,163.7                          | 23,972.0         | 24,765.7          | 25,404.4         | 26,         |
| a opcion de generar otro                                                              |                                                  | Latin America               | Carbonates                 | Off-trade Volume            | million litres   | 45,048.9                                        | 44,003.7                          | 43,064.1         | 41,906.0          | 41,381.2         | 41,         |
| de reportes relacionados                                                              |                                                  | Latin America               | Concentrates               | Off-trade Volume            | million litres   | 521.4                                           | 526.9                             | 534.3            | 547.7             | 536.4            |             |
| ema de interés.                                                                       |                                                  | Latin America               | Juice                      | Off-trade Volume            | million litres   | 7,382.6                                         | 7,485.2                           | 7,548.8          | 7,602.6           | 7,654.5          | 7,          |
|                                                                                       |                                                  | Latin America               | RTD Coffee                 | Off-trade Volume            | million litres   | 16.3                                            | 16.8                              | 17.4             | 18 4              | 19.2             |             |
|                                                                                       |                                                  | Latin America               | RID lea                    | Off-trade Volume            | million litres   | 741.6                                           | 748.7                             | 746.4            | 771.2             | 736.8            |             |
|                                                                                       |                                                  | Latin America               | Sports Drinks              | Off-trade Volume            | million litros   | 400.9                                           | 468.7                             | 517.8            | 550.7             | 617.2            |             |
| 9                                                                                     | Research Sources:                                | Lutin America               | Asian Speciality<br>Drinks | Off-trade Volume            | million litres   | -                                               | -                                 | -                | -                 | -                | 1,          |
| Puede modificar lo<br>para realizar camb<br>resultados: Proyec<br>agregar otros paíse | os filtros<br>nios en los<br>ciones,<br>es, etc. | itor is privately owned & t | trademarked   Contact      | Terms and Conditions   Priv | 10<br>acy Policy | Policy                                          |                                   | _/               |                   |                  | ce Options  |
|                                                                                       |                                                  |                             |                            |                             | aco<br>gua       | rramientas q<br>ceso el usuar<br>ardar la infor | lue tiene<br>rio para<br>rmación: | /                |                   |                  |             |
|                                                                                       |                                                  |                             |                            |                             | •                | Vinculo per<br>Descargar e                      | manente<br>I cuadro               |                  |                   |                  |             |
|                                                                                       |                                                  |                             |                            |                             | •                | Marcarlo co                                     | mo favorito                       |                  |                   |                  |             |
|                                                                                       |                                                  |                             |                            |                             | •                | Imprimir                                        |                                   |                  |                   |                  |             |

# Búsqueda por Dashboards

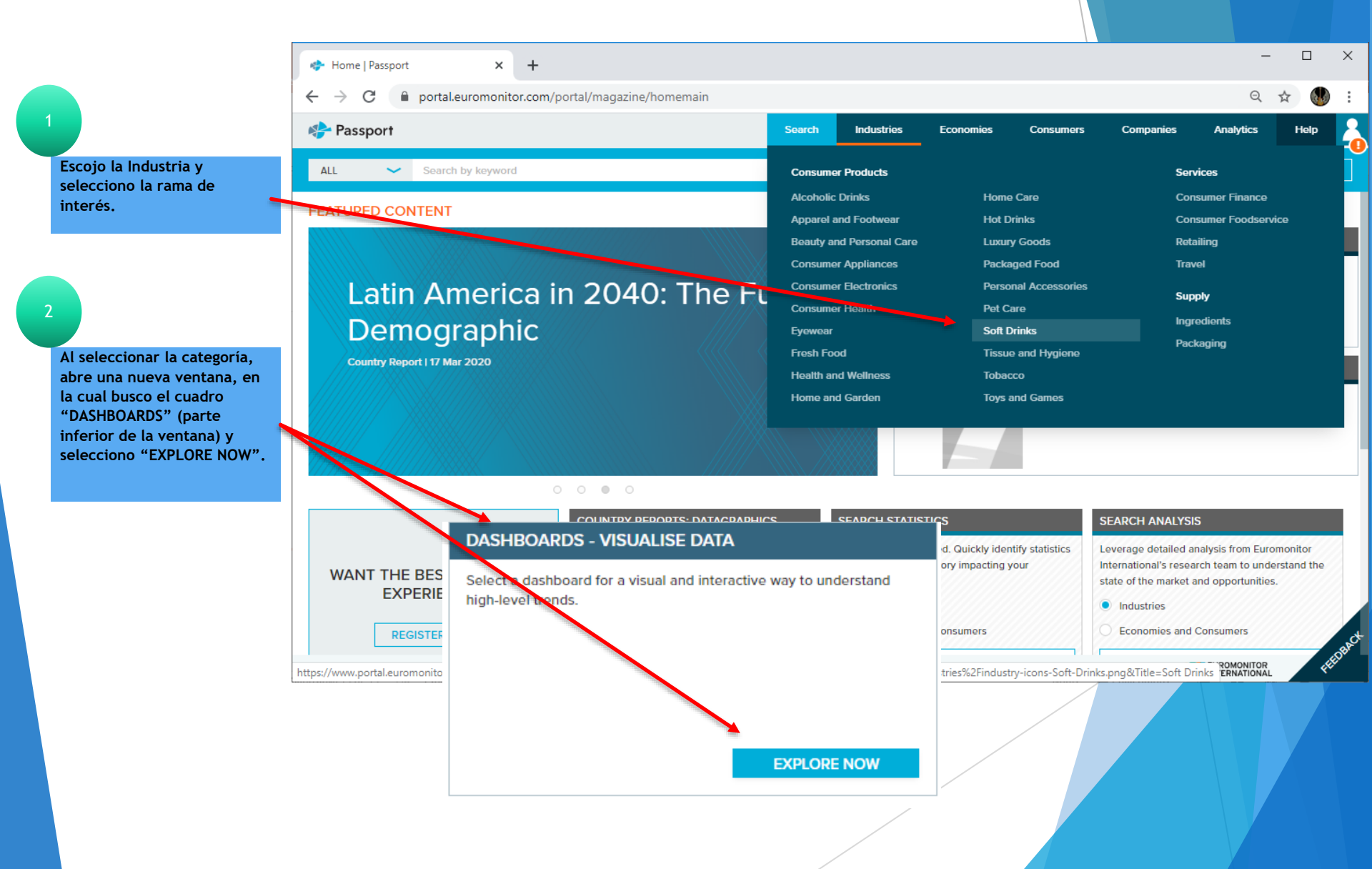

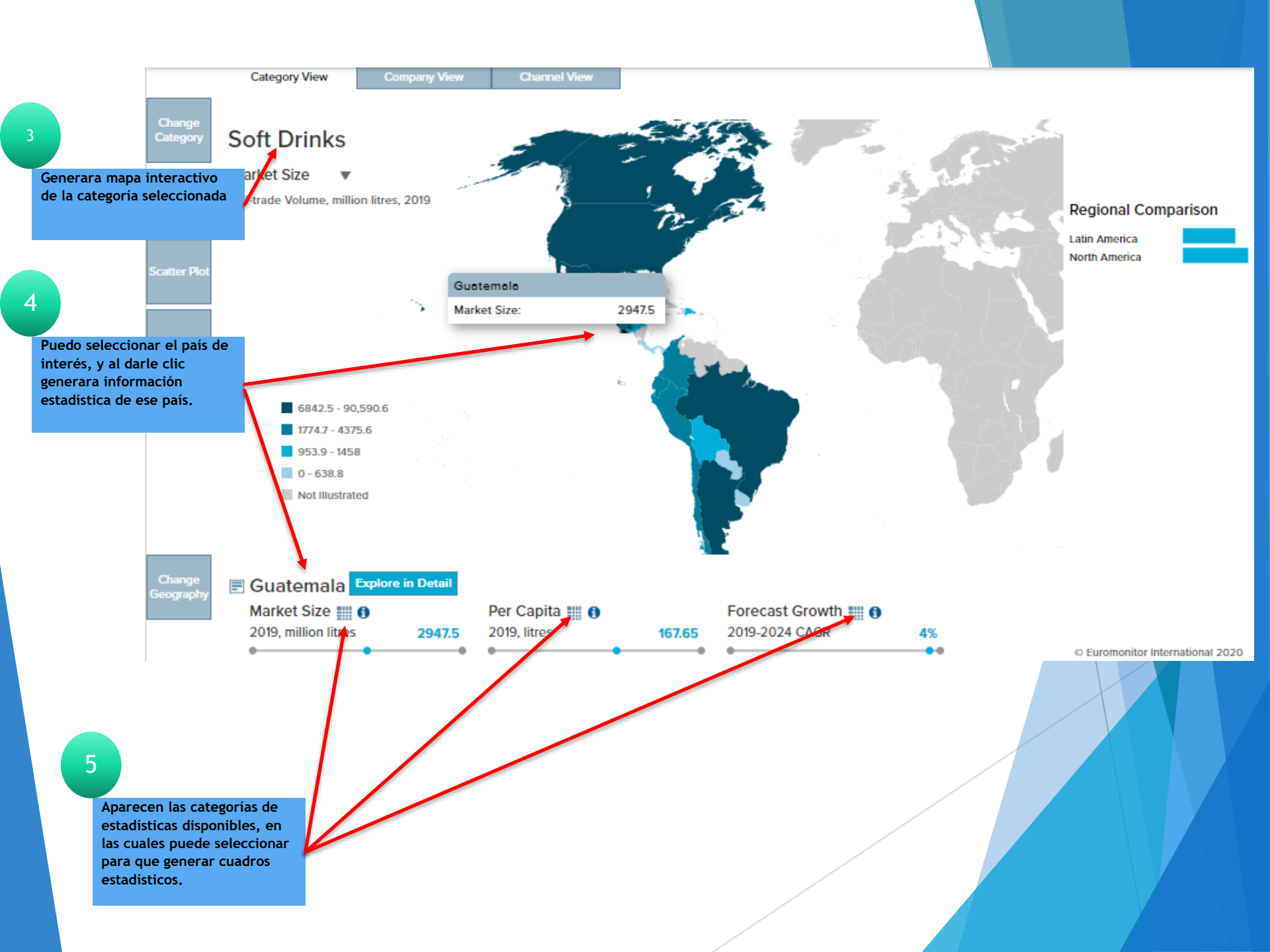

# FIN DE LA PRESENTACIÓN